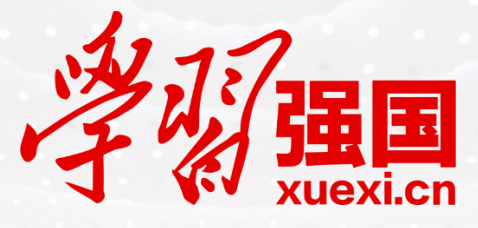

# "学习强国"学习平台供稿系统 学习手册

(内部资料 注意保存)

中宣部宣传舆情研究中心

更新时间: 2019年1月

# 目录

| 1. | 概述3                  |
|----|----------------------|
| 2. | 系统综述3                |
| 3. | 适用环境4                |
| 4. | 操作步骤5                |
|    | 4.1. 初始化(注册)5        |
|    | 4.1.1. 账号申请操作步骤5     |
|    | 4.1.2. 账号审核及通过13     |
|    | 4.2. 供稿14            |
|    | <b>4.2.1.</b> 我要供稿14 |
|    | 4.2.2. 我的供稿16        |
|    | 4.3. 审核17            |
|    | 4.3.1 待我审核17         |
|    | 4.3.2 我已审核18         |
|    | 4.4. 组织管理18          |
|    | 4.5. 邀请码管理21         |
|    | 4.6. 帮助中心            |
| 5. | 特殊情况处理方式22           |
| 6. | 常见问题23               |
| 7. | 运营后台                 |

## 1. 概述

为便于用户快速认识、使用供稿系统,本手册重点介绍系统相关的基本概念、 主要功能和业务流程。用户可依据本手册内容,通过实际操作演练,尽快掌握供 稿系统操作技能。

#### 1.1. 产品流程简介

主要包括账号注册审核流程、供稿流程。

账号注册流程:

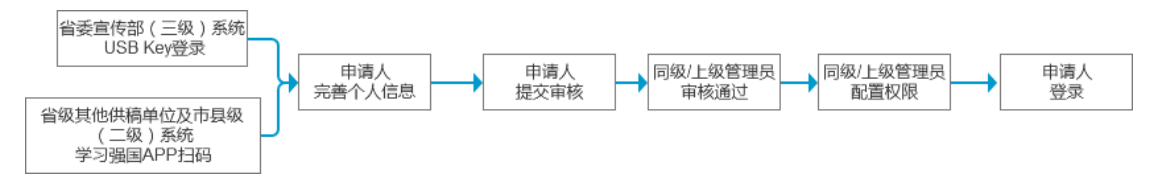

#### 供稿流程:

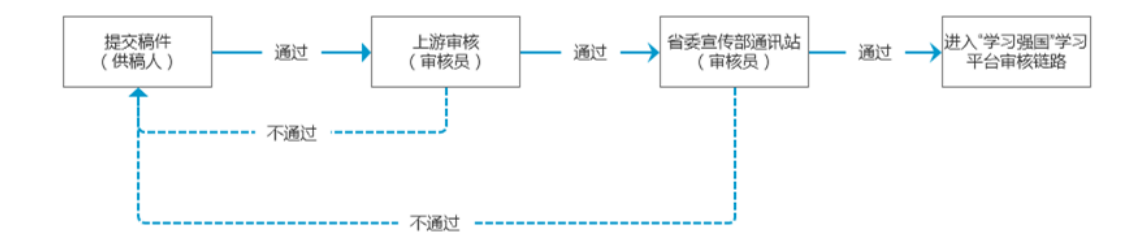

#### 1.2. 名词解释

供稿:文章的生成方式,对应有供稿人和供稿单位。

内容:文章。

邀请码:新用户注册采用邀请机制,由管理员生成邀请码发放给指定用户使用。 约稿:"学习强国"学习平台审核员有权限进行约稿发布及管理。

#### 2. 系统综述

#### 2.1. 系统简介

为确保安全性得到最大保障,目前供稿系统分为二级系统及三级系统。二级 系统:省级其他供稿单位及市县级用户;三级系统:省级党委宣传部用户。

#### 2.2. 角色简介

供稿系统用户分为四个权限:供稿权、审核权、管理权、运营权。供 稿系统成员进入系统都默认具有供稿权限。

用户必须通过邀请码完成账号注册,进行针对内容的编辑、送审、审核,进 行约稿管理、架构管理和人员管理。

#### 2.3. 权限说明

| 页面     | 供稿权          | 审核权          | 管理权          | 运营权          |
|--------|--------------|--------------|--------------|--------------|
| 首页     | $\checkmark$ |              |              |              |
| 我要投稿   | $\checkmark$ |              |              |              |
| 我的供稿   | $\checkmark$ |              |              |              |
| 待我审核   |              | $\checkmark$ |              |              |
| 我已审核   |              | $\checkmark$ |              |              |
| 约稿管理   |              | √(仅"学习强      |              |              |
|        |              | 国"学习平台审核     |              |              |
|        |              | 权)           |              |              |
| 架构管理   |              |              | $\checkmark$ |              |
| 邀请码管理  |              |              | $\checkmark$ |              |
| 人员管理   |              |              | $\checkmark$ |              |
| 栏目管理   |              |              |              | $\checkmark$ |
| APP 运营 |              |              |              | $\checkmark$ |
| PC 运营  |              |              |              | $\checkmark$ |

(注:√意为具有相应权限)

可针对每个用户配置不同的权限(审核权限,管理权限),每个模块会开放给不同权限的用户。

## 3. 适用环境

省级党委宣传部(三级)系统: IE11 版本以上浏览器; 省级其他供稿单位及市县级(二级)系统: Chrome6.0 版本以上浏览器。

- 4. 操作步骤
- 4.1. 初始化(注册)

#### 4.1.1. 账号申请操作步骤

- 三级系统注册流程:
- 三级系统使用"USB Key 登录",请提前拿到 USB Key,并牢记初始密码: 12345678。
- ② 安装证书(若已安装,请跳过此步骤) 三级系统首页下方"下载安全证书"一下载附件1(包含证书及 USB Key 操 作手册)解压缩后双击安装即可。

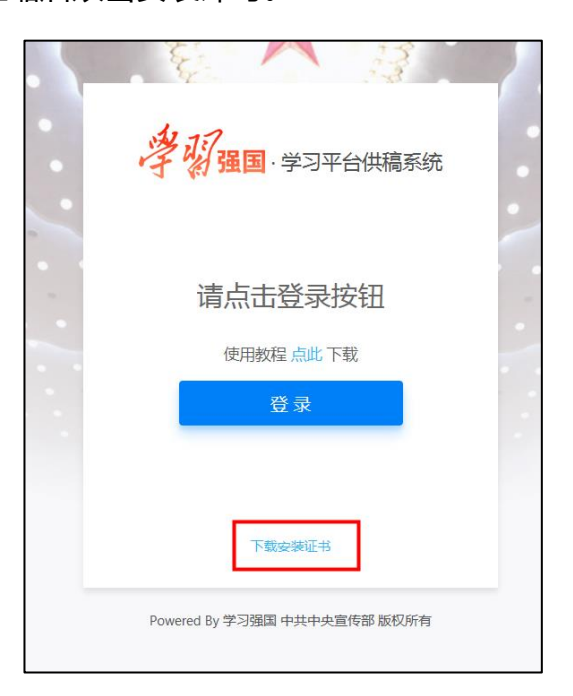

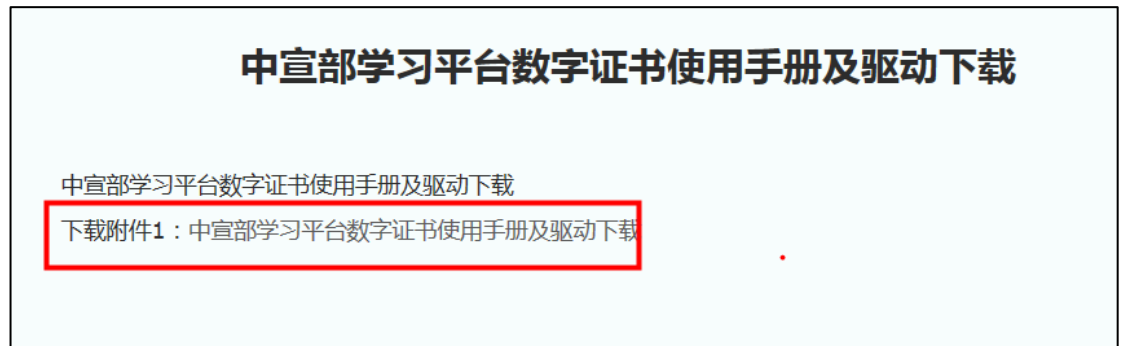

| 伊安装程序-数字证书驱动及签名控件<br>准备安装<br>安装程序即将安装数字证书驱动及签名控件。 |    | _  |   | × |
|---------------------------------------------------|----|----|---|---|
| 点击 安装 继续。                                         |    |    |   |   |
|                                                   |    |    |   |   |
|                                                   | 安装 | 1) | 取 | 肖 |

- ③ 更改 IE 浏览器基本配置
  - a) 打开 IE11 以上版本的浏览器 ,点击右上角 "设置" "Internet 选项"。

| <br>ا <b>ر الم</b> اركة الماركة الماركة الماركة الماركة الماركة الماركة الماركة الماركة الماركة الماركة الماركة الماركة الم<br>الماركة الماركة الماركة الماركة الماركة الماركة الماركة الماركة الماركة الماركة الماركة الماركة الماركة الماركة ا |             |
|----------------------------------------------------------------------------------------------------|-------------|
| 打印(P)<br>文件(F)<br>缩放(Z) (125%)<br>安全(S)                                                                                                    | +<br>+<br>+ |
| 将网站添加到"开始"菜单(M)<br>查看下载(N)<br>管理加载项(M)<br>F12开发人员工具(L)<br>转到已固定的网站(G)<br>兼容性视图设置(B)                                                                                                    | Ctrl+J      |
| 报告网站问题(R)<br>Internet 选项(O)<br>关于 Internet Explorer(A)                                                                                                    |             |
|                                                                                                    |             |

b) 点击 "安全" — "受信任的网点" — "站点"。

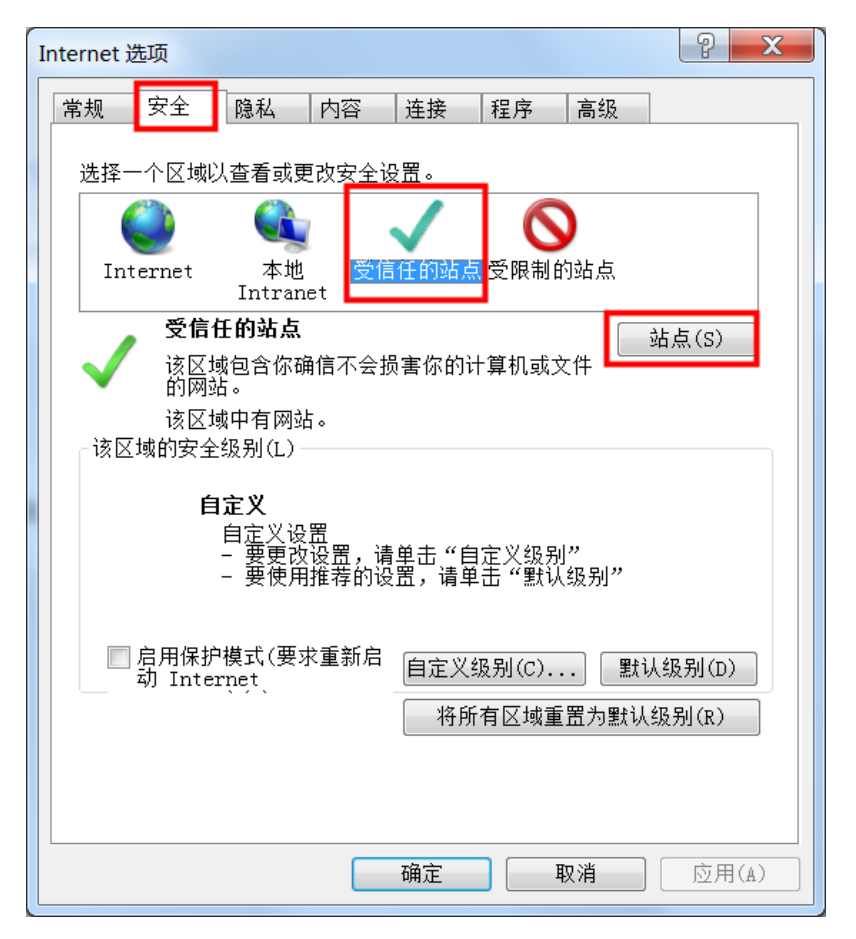

c) 输入框中添加 <u>https://gonggao.xuexi.cn/</u>, 点击"添加"—"关闭" — "确定"。

| 受信任的站点                                                                                   | X       |  |  |  |  |
|------------------------------------------------------------------------------------------|---------|--|--|--|--|
| 可以添加和删除该区域的网站。该区域中的所有 域的安全设置。                                                            | 有网站都使用区 |  |  |  |  |
| 将该网站添加到区域(D):                                                                            |         |  |  |  |  |
| https://gonggao.xuexi.cn/                                                                | 添加(A)   |  |  |  |  |
| 网站(\):                                                                                   |         |  |  |  |  |
| *.1688.cn<br>*.1688.com<br>*.1688.com.<br>*.1688.com.cn<br>*.alibaba.cn<br>*.alibaba.com | 删除(R)   |  |  |  |  |
| 🥅 对该区域中的所有站点要求服务器验证(https:)(S)                                                           |         |  |  |  |  |
|                                                                                          | 关闭(C)   |  |  |  |  |

④ 将 USB Key 插入电脑 USB 接口处。在 IE11 浏览器中打开
 <u>https://gonggao.xuexi.cn/</u>, 进入"学习强国"学习平台供稿系统省委宣传部(三级)系统登录页面。

| *                                          |     |
|--------------------------------------------|-----|
| 学初强国、学习平台供稿系统                              |     |
| USB Key 证书错误<br><sub>使用规程 点此下载</sub><br>登录 |     |
| 下最全接证书                                     |     |
| Powered By 学习强国 中其中央宣传部 版权所有               |     |
|                                            | *** |

⑤ 修改 USB Key 密码 (PIN 码):初次使用时,需修改密码确保安全(可以在 键盘输入、也可用鼠标在弹窗键盘点选。其中 Caps Lock 为切换字母大小写 按钮)。

请牢记新密码(PIN码),若不慎遗忘,请第一时间联系联系国家信息中心当 地联络站或"学习强国"学习平台学习管理部。

| 📮 国家信息中心数字证书                                              |                                                  | ×       | í        |                                   |
|-----------------------------------------------------------|--------------------------------------------------|---------|----------|-----------------------------------|
| USB Key列表<br>プロログロン ロン ロン ロン ロン ロン ロン ロン ロン ロン ロン ロン ロン ロ | 国家信息中心数                                          | 字证书     |          |                                   |
|                                                           | 证书列表                                             |         |          |                                   |
|                                                           | 证书状态:有效<br>持有者:中宣部测试42<br>有效期:2018-8-1到2023-7-31 | 验证PIN码  |          |                                   |
|                                                           | 证书状态:有效<br>持有者:中宣部测试42<br>有效期:2018-8-1到2023-7-31 | 修改PIN码  |          |                                   |
|                                                           |                                                  | 查程 🧧 😫  | 8 载      |                                   |
|                                                           |                                                  | D. P    | = (%     |                                   |
|                                                           |                                                  | S 数字证   |          | ]                                 |
|                                                           |                                                  | ┘ ( - ) |          |                                   |
|                                                           |                                                  | ų.      | ∧ 📀 q× ∢ | <i>d<sup>β</sup>a</i> 简体 21:47  □ |

| PIN码修改                           |
|----------------------------------|
| PIN码长度为8位,须为数字、大写字母、小写字<br>母的组合。 |
| 原PIN码:                           |
| 新PIN码:                           |
| 确认新PIN码:                         |
| 确定 取消                            |
| 7 5 9 2 0 6 1 3 4 8              |
| uacrlokjst                       |
| z h y g p v w i x <-             |
| n q d b f m e Caps Lock          |

⑥ 第一次登录成功需要完善信息,需填写手机号和邀请码,点击"提交审核"。
 说明:邀请码通过邀请人发放,会关联组织信息,一旦申请成功后,该用户
 即为该组织下的用户。

| 李昭强国 学习平台供稿系统 |         | 退出系统 |
|---------------|---------|------|
|               | 认证账号    |      |
| 送<br>(送       | 请母      |      |
| 文正頁           | 姓名      |      |
| 手机            | 机导      |      |
|               | 返回 捷交审核 |      |

- ⑦ 安全注意事项:
  - a) 登录系统后,务必记得修改 USB Key 密码;
  - b) 账号持有人有义务保护账号相关认证因素(包括 USB Key、密码)不被 窃取,且需要为该账号所有操作行为负责;
  - c) 账号持有人在工作岗位发生变化时,包括岗位调整和离职,需主动告知 管理员进行权限回收、移出组织、归还 USB Key;
  - d) USB Key 密码需要定期自主修改更新;
  - e) 如 USB Key 丢失,请及时联系国家信息中心当地联络站或"学习强国" 学习平台学习管理部。

二级系统注册流程:

- ① 下载"学习强国" APP。
- ② 注册"学习强国" APP 账号。
  - a) 未注册的新用户,点击新用户注册;

- b) 若已下载过钉钉 APP ,则可以使用钉钉 APP 的账号密码直接登录 ,无需 重复注册
- c) 支持选择手机号码所在国家和地区;

| 레 中国移动 🗢     | 下午7:27           | ، کا ۱۵ 🔳 کې د | ••••中国移动 令<br>/ | 下午 <b>7:27</b>              | @ Ø 61% 🔳 🔿 |
|--------------|------------------|----------------|-----------------|-----------------------------|-------------|
| 学研辑国         | 1                | 0              | 新用户注            | 册                           |             |
| A WY XUEXLO  | ñ                |                |                 |                             |             |
|              |                  |                | 手机号码            |                             |             |
| 手机导码         |                  |                | +86 ∨ ii        | 青输入手机号码                     |             |
| +86 ~ ii     | 特输入手机号码          |                |                 |                             |             |
| 密码<br>请输入密码  |                  |                | " 击点<br>狠》      | 下一步"即表示德同意协<br>务协议》 《信息保护政制 | 42:<br>()   |
|              |                  |                |                 |                             |             |
| 新用户注册        |                  | 志记来码           |                 |                             |             |
|              |                  |                |                 |                             |             |
|              |                  |                |                 |                             |             |
| 更多           |                  |                |                 |                             |             |
|              |                  |                |                 |                             |             |
| 📲 中国移动 🗢     | 下午 <b>7:27</b>   | @ @ 60% 🔳 ·    |                 |                             |             |
| く返回          |                  |                |                 |                             |             |
| 请输入张         | 仓证码              | .              |                 |                             |             |
| 湿证时 山 次 达 主  | J-91. 700        | -              |                 |                             |             |
| 1            |                  |                |                 |                             |             |
| 00.36后 重要    | 合证码 戓 语音恭取       |                |                 |                             |             |
| 00.00/1 2003 | EGENS SA FLESARA |                |                 |                             |             |
|              |                  |                |                 |                             |             |
|              |                  |                |                 |                             |             |
|              |                  |                |                 |                             |             |
|              |                  |                |                 |                             |             |
|              |                  |                |                 |                             |             |
|              |                  |                |                 |                             |             |
|              | ②收不到验证码          |                |                 |                             |             |
|              |                  |                |                 |                             |             |

d) 输入手机号码收取验证码进行注册登录(超过 30 秒收不到验证,可以尝试用接听电话的方式获取)。

③ 填写组织名称及真实姓名。

| ∥中国联通 🗢   | 14:15    |          | 6 <b></b> |
|-----------|----------|----------|-----------|
| 填写基本伯     | 言息       |          |           |
| 请务必填写真实姓名 | 名与职务,方便内 | 的部同事与你联系 |           |
| 企业/组织名称   |          |          |           |
| 请填写真实名    | 称        |          |           |
| 姓名        |          |          |           |
| 请填写20字以   | 内        |          |           |
|           |          |          |           |
|           |          |          |           |
|           |          |          |           |
|           |          |          |           |
|           |          |          |           |
| 进         | 也入学强国    |          |           |
|           |          |          |           |
|           |          |          |           |
|           |          |          |           |
|           |          |          |           |
|           |          |          | _         |

④ 在 chrome 或 IE 浏览器中打开 https://gonggao2.xuexi.cn/,进入"学习强国"学习平台供稿系统省级其他供稿单位及市县级(二级)系统登录页面。

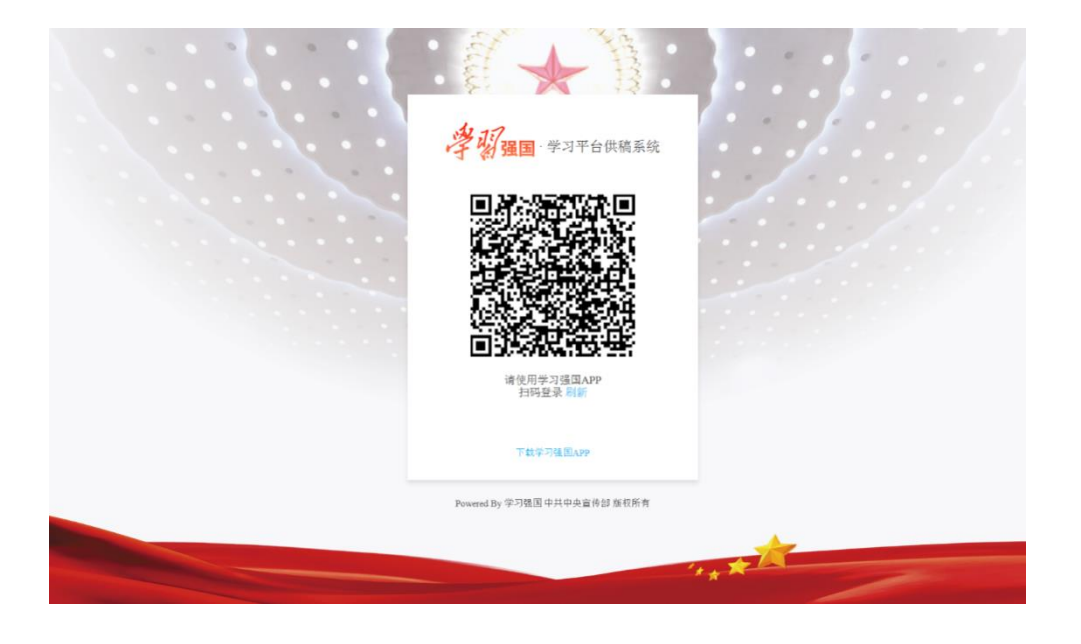

⑤ 打开"学习强国"APP—下方导航"消息"——右上角"扫一扫"。

⑥ 使用手机对着电脑二维码进行扫描登录(若二维码失效,请点击"刷新"即 可)—在手机端学习强国 APP 点击"登录网页版供稿系统"。

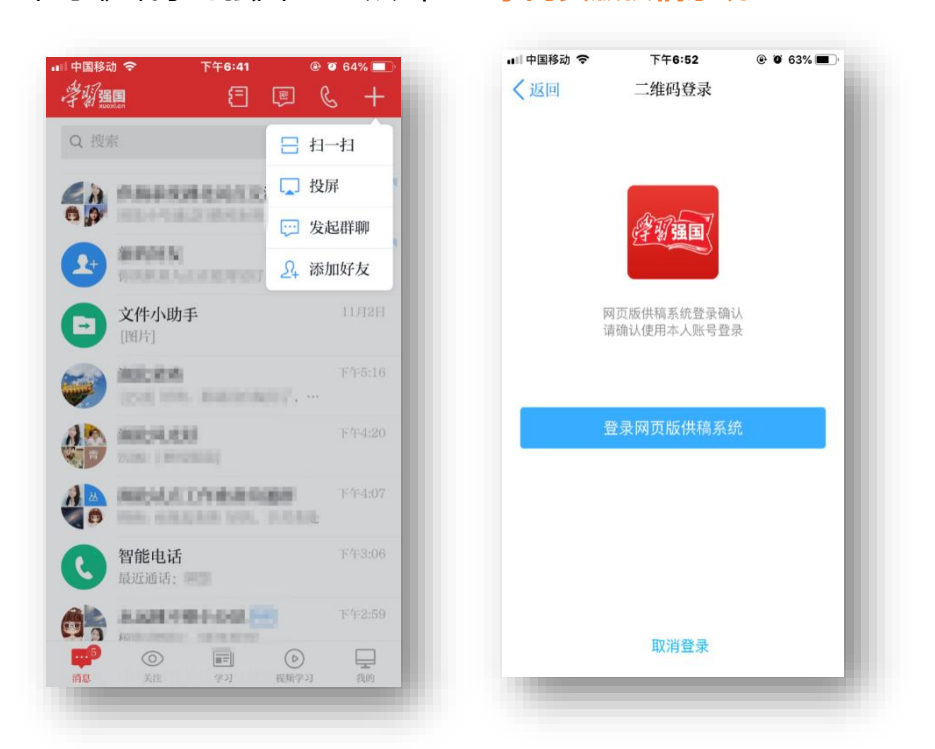

⑦ 第一次登录成功需要完善信息,需填写手机号和邀请码,点击"提交审核"。 说明:邀请码通过邀请人发放,会关联组织信息,一旦申请成功后,该用户 即为该组织下的用户。

| <b>之昭國國</b> 学习平台供稿系统 |                      | 退出系统 |
|----------------------|----------------------|------|
|                      | 认证账号                 |      |
| <b>送</b> 道           | 部                    |      |
| 東東                   | \$\$ <sup>1</sup> 加加 |      |
| 手机                   | ,⊜:                  |      |
|                      | 返回 提交审核              |      |

⑧ 若扫码登录时,出现白屏的情况,请按照如下操作设置浏览器:

打开浏览器 "Internet 选项";选择每一个区域,全部取消勾选 "启动保护 模式"选项,并重新启动浏览器。

| G REAL PROPERTY. |                                                                                            |
|------------------|--------------------------------------------------------------------------------------------|
|                  | ۶ - 🟠 😓 الم                                                                                |
|                  | 打印(P)  文件(F)  缩放(Z) (125%)  安全(S)                                                          |
| •••              | 将网站添加到"开始"菜单(M)<br>查看下载(N) Ctrl+J<br>管理加载项(M)<br>F12开发人员工具(L)<br>转到已固定的网站(G)<br>兼容性视图设置(B) |
| • /              | 报告网站问题(R)<br>Internet 选项(O)                                                                |
| • /• [           | 关于 Internet Explorer(A)                                                                    |

| Internet 选项                                           |
|-------------------------------------------------------|
| 常规 安全 隐私 内容 连接 程序 高级                                  |
| 洗择一个区域以杳看或更改安全设置。                                     |
|                                                       |
| Internet 本地 受信任的站点 受限制的站点<br>Intranet                 |
| 受信任的站点 站点(S)                                          |
|                                                       |
| 该区域中有网站。<br>该区域的安全级别(L)                               |
| 自定义                                                   |
| 自定义设置<br>- 要要改设置,清集击,"自定义级别"。<br>- 要要改设置,清集击,"自定义级别"。 |
| - 安庆用推荐的反应,请半面 私从级加                                   |
| □ 启用保护模式(要求重新启<br>动 Internet 自定义级别(C) 默认级别(D)         |
| 将所有区域重置为默认级别(R)                                       |
|                                                       |
|                                                       |
| 确定  取消  应用(A)                                         |

## 4.1.2. 账号审核及通过

- 提交审核成功后,该用户会绑定到该组织架构下,需要同层级或上级管理员在"架构管理"—"人员管理"审核通过才可进入供稿系统。
   \*说明:审核时可针对用户配置审核权或管理权:
  - 管理权——创建架构和管理人员;
  - 审核权——进行文章审核。

| <b>V</b> III | J·学习平台供稿系统 |                          |                |        |                     |                     | 退         |
|--------------|------------|--------------------------|----------------|--------|---------------------|---------------------|-----------|
|              | XIIIIE     | 邀请码管理                    |                |        |                     |                     |           |
| <a>€</a>     | 首页         | 组织: mmm # 14m<br>未使用 已使用 | ]              | (文) 直接 | 8 生成邀请码             |                     | ▲ 下载未使用邀请 |
| ш            | 我的男狂 ~     | 邀请码                      | 所属组织           | 创建人    | 创建时间                | 过期时间                | 操作        |
|              | 1000000    |                          | And Address    | 100    | 2018-09-13 11:25:36 | 2018-09-20 11:25:36 | 删除        |
|              | 18日31共和国   |                          | 1              | 1000   | 2018-09-15 10:42:35 | 2018-09-22 10:42:35 | 利限        |
| \$           | 保闷官理 ^     | ALC: NO.                 | And in case of | -      | 2018-09-15 10:42:35 | 2018-09-22 10:42:35 | 删除        |
|              | 组织管理       | No. of Concession, Name  | 1000 CONT. 10  | -      | 2018-09-15 10:42:35 | 2018-09-22 10:42:35 | 删除        |
|              | 邀请码管理      | -                        |                | 100    | 2018-09-15 10:42:35 | 2018-09-22 10:42:35 | 删除        |
|              | 人员管理       |                          | - 5            | -      | 2018-09-15 10:42:35 | 2018-09-22 10:42:35 | 制际        |
| 0            | 帮助中心       | Toma and the second      | (4)            | -      | 2018-09-15 10:42:35 | 2018-09-22 10:42:35 | 删除        |
|              |            |                          | and second     | -      | 2018-09-15 10:42:35 | 2018-09-22 10:42:35 | 删除        |
|              |            | and so the second        | And address of | 20     | 2018-09-15 10:42:35 | 2018-09-22 10:42:35 | 删除        |

② 审核成功后,即可登录。

**说明:**若持续将 USB Key 插入电脑 6 小时以上,为确保安全合规,系统将 自动退回首页重新输入登录。

安全注意事项:账号审核应对所管理的组织人员身份进行核实,并验证其手机号码,避免伪造身份的攻击者混入。

#### 4.2. 供稿

4.2.1. 我要供稿

| 学習盟 | II-学习平台供稿系统 |                                                                                                    | 退出系统               |
|-----|-------------|----------------------------------------------------------------------------------------------------|--------------------|
| 1   |             | 约藏公告                                                                                                    | 查看全部 >             |
|     |             | 進行中)"雙在我心中"优秀主题征文                                                                                                    | 2018-09-15 10:59   |
|     | 首页          | · 课行中 "我的中国梦"主题征文                                                                                                    | 2018-09-15 10:59   |
| D   | 供稿管理 ^      | 已远期 学习宣传贵ィッ治十九大精神主题征文                                                                                                    | 2018-09-15 10:59   |
|     | 我要供稿        |                                                                                                    |                    |
|     | 我的供稿        | 发稿规范                                                                                                    |                    |
| ۲   | 架构管理 ^      |                                                                                                    |                    |
|     | 组织管理        | "学习强国"学习平台供稿系统发稿规范(试行 )                                                                                                    |                    |
|     | 邀请码管理       | "学习强国"学习平台致力于为广大内容创作者提供良好的创作环境,打造健康有序的内容生态。广大党员和群众通过供稿系统建交优秀原创稿件。"<br>台的良好可持续发展,有赖于各位作者的共同维护与支持。我们建议,每位作者在投稿前仔细阅读本规范。                                  | 学习强国"学习平           |
|     | 人员管理        | <ol> <li>稿件要求导向正确,内容健康向上,观点鲜明,结构完整,语句通畅,在学习平台刊发的稿件,均受行政法规及法律约束,所有投递稿件均不得<br/>基本原则,不得合表国家安全,泄露国家秘密,酿酒国家政权,破坏国家格一,不得启表国家学誉和闲益,破坏耳底研结,破坏国家宗教应告</li> </ol> | 违反宪法确定的<br>不得散布谣言。 |
| 0   | 帮助中心        | 淫秽、色情或暴力和国家规定禁止的其他内容。                                                                                                    |                    |
|     |             | 2. 稿件须确为作者本人作品,若已经在其他媒体发表,请注明,以便我们转载。                                                                                                    |                    |
|     |             | 3. 在尊重作者观点和论述完整的基础上,编辑保留对刊发稿件的编辑权和删改权。                                                                                                    |                    |
|     |             | 4. 来稿请注明作者姓名、单位和电话。                                                                                                    |                    |

 用户可通过首页左侧功能导航栏"我要供稿"。进入内容编辑页面。
 \*说明:标题 (字数限制 30 个字),图片(大小限制 2M,长宽均不小于 100px,支持 jpg 或 png 格式),支持选择"约稿管理"中已发布的话题, 支持预览,如有必要需要填写**原作者相关信息。**

| 学習田 | I·学习平台供稿系统 |                                                  | 退出系统 |
|-----|------------|--------------------------------------------------|------|
| â   | 首页         | 我愛供稿                                             |      |
| D   | 供稿管理 ^     |                                                  |      |
|     | 我要供稿       |                                                  |      |
|     | 我的供稿       | 23/30                                            |      |
|     | 待我审核       | н в − " ≡ ≢ И О С 🖬                              |      |
|     | 我已审核       |                                                  |      |
| 0   | 架构管理 ^     |                                                  |      |
|     | 组织管理       |                                                  |      |
|     | 邀请码管理      |                                                  |      |
|     | 人员管理       |                                                  |      |
| Q   | 帮助中心       |                                                  |      |
|     |            |                                                  |      |
|     |            |                                                  |      |
|     |            | 正常が面 〇 三形が面                                      |      |
|     |            |                                                  |      |
|     |            |                                                  |      |
|     |            | 的国际网口:由说图开大小不确定ZML,仅改用 jog_prog_jog_prog_jogg 相比 |      |
|     |            | "作者姓名 请输入作者姓名 "作者单位 请输入作者单位 请输入作者单位              |      |
|     |            | *文章分奏   前法用文章分奏 / 透射活動 无 /                       |      |
|     |            | 保存 预度 保存并提交间接                                    |      |
|     |            |                                                  |      |

- ② 在编辑文章过程中,可随时点击下方"预览"按钮,进行预览查看。
- ③ 在"预览"页面,点击右上角"X"或最下方"关闭"按钮可退出预览,返回 编辑页面。
- ④ 内容编辑完成后,点击"保存"会进入"我的供稿"。

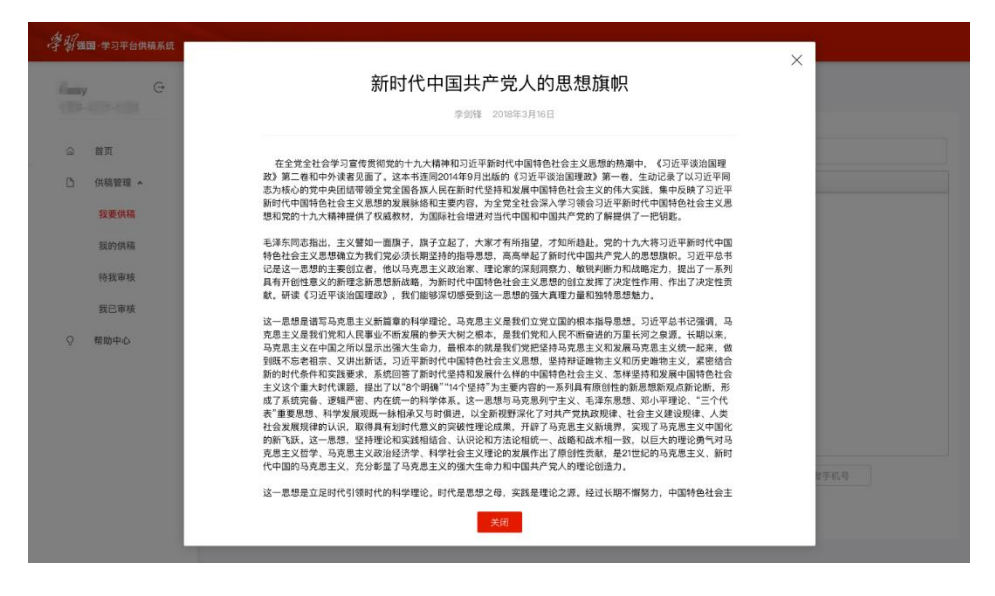

#### 4.2.2. 我的供稿

- ① 点击标题可进入文章预览页面,也可以进入编辑页面;
- ② 可通过列表页最右侧 "编辑" 对创作中的文章继续编辑;
- ③ 可通过列表页最右侧 "提交审核" 提交到上级单位的审核人员审核;
- ④ 可通过列表页最右侧 "历史详情" 查看供稿审核及修改情况;
- ⑤ 几个名词解释:

a)客体安全标识:系统安全确认标识,仅三级系统有此标识,对用户无任何操作影响,可忽略;

b)最新提交时间:用户最近一次提交供稿的时间,精确到时分;

c)操作日期:对稿件修改的最后时间,精确到时分。

|   | Summer:     | 我的供稿               |                  |                  |                  |                     |              |
|---|-------------|--------------------|------------------|------------------|------------------|---------------------|--------------|
| 3 | 首页          | 状态全部               | £ iji            |                  |                  |                     |              |
| D | 供稿管理 ^      | 标题                 | 最新提交时间           | 状态               | 操作时间             | 作者)单位联系方式           | 操作           |
|   | 我要供稿        | 承担起新时代下宣传思想工作的使命任务 |                  | 创作中              | 2018-09-15 11:45 | ≠1无                 | 提交审核历史详情     |
| ۲ | 我的供稿 架构管理 个 | 从"我"做起扣好人生"第一粒扣子"  |                  | 创作中              | 2018-09-15 11:40 | 10月1日1日1日1日1日1日1日1日 | 提交审核<br>历史详情 |
|   | 组织管理        | 振汽有担当有作为的底色        |                  | 创作中              | 2018-09-15 11:38 | 0138000             | 提交审核<br>历史详情 |
|   | 邀请码管理       | 宣传思想工作要多些"行家里手"    | 2018-09-15 11:46 | 待审核(待朝<br>阳区审核)  | 2018-09-15 11:46 | II.                 | 撤销审核历史详情     |
| Q | 帮助中心        |                    | 2018-09-12 19:05 | 待审核(待上<br>级系统审核) | 2018-09-12 19:06 | 1                   | 撤销审核历史详情     |

⑥ 安全注意事项:

请勿在文章内引用外部网络链接地址; 请确认使用的多媒体(图片等)内容是否适宜发布; 如发现已发布的文章存在不宜发布内容,请及时通知客服。

#### 4.3. 审核

## 4.3.1 待我审核

审核人员可通过首页左侧导航"待我审核"进入审核列表,审核列表包括权限范围内的全部待审内容。

| 学習到 | II·学习平台供稿系统 |      |         |       |      |      |    |      |      |      |      |   | 退出系统 |
|-----|-------------|------|---------|-------|------|------|----|------|------|------|------|---|------|
| G   | 首页          | 待我审核 |         |       |      |      |    |      |      |      |      |   |      |
| D   | 供稿管理 ^      |      |         |       |      |      |    |      |      |      |      |   |      |
|     | 我要供稿        | 标题   |         |       |      | 提交时间 | 全部 |      | 审核状态 | 全部   |      |   |      |
|     | 我的供稿        | 分类   | 全部      |       |      | 作者姓名 |    |      | 作者单位 |      |      |   |      |
|     | 待我审核        | 查询   |         |       |      |      |    |      |      |      |      |   |      |
|     | 我已审核        | 标题   |         |       | 提交时间 | 当前状态 | 分类 | 操作时间 | 作者姓名 | 作者单位 | 联系方式 | 操 | Έ    |
| \$  | 架构管理 ^      |      |         |       |      |      | 1  | f无数据 |      |      |      |   |      |
|     | 组织管理        |      | 20条/页 > | 數證: 0 |      |      |    |      |      |      |      |   |      |
|     | 邀请码管理       |      |         |       |      |      |    |      |      |      |      |   |      |
|     | 人员管理        |      |         |       |      |      |    |      |      |      |      |   |      |
| Q   | 帮助中心        |      |         |       |      |      |    |      |      |      |      |   |      |
|     |             |      |         |       |      |      |    |      |      |      |      |   |      |
|     |             |      |         |       |      |      |    |      |      |      |      |   |      |

- 可通过点击文章标题对文章进行查看和编辑。也可对审核的内容进行编辑, 编辑后点击"保存"—"审核通过/不通过";
- ② 可通过列表页最右侧 "历史详情" 查看文章的审核历史;
- ③ 可通过列表页最右侧"**审核通过**"、"**审核不通过**"对文章进行审核。节点组 织审核通过后,文章进入下一审核流程;
- ④ 注意事项:

a)若审核员开始审核,则文章状态变为审核中,其他审核员无法审核,且供稿人无法撤回;

b)最终审核流程终止于"学习强国"学习平台。

⑤ 名词解释: 客体安全标识:同"我的供稿"。

#### 4.3.2 我已审核

审核人员可通过首页左侧导航"我已审核"进入审核列表,审核列表包括所有已

| 学習皿 | ■·学习平台供稿系统 |                     |                                                                                                    |               |          | 退出系统       |
|-----|------------|---------------------|----------------------------------------------------------------------------------------------------|---------------|----------|------------|
|     | 1000       | 我已审核                |                                                                                                    |               |          |            |
| 6   | 普页         | 新題 童 词              |                                                                                                    |               |          | 审核通过 审核不通过 |
| D   | 供稿管理 ~     | 16.82               | Figure and the second second sec | 当前状态          | 作者律位联系方式 | 38/19      |
|     | 我要供柄       | 从"我"做起扣好人生"算一粒扣子"   | 带梳通过                                                                                                    | 待審檢(待上级系統審核)  | 1.5      | 历史详细       |
|     | 我的供稿       | 承担起新时代下宣传思想工作的使命任务  | 审核通过                                                                                                    | (存审核(待上级系统审核) |          | 历史详细       |
|     | 待我审核       | < 1 > 20 条/页 > 跳至 页 |                                                                                                    |               |          |            |
|     | 我已审核       |                     |                                                                                                    |               |          |            |
| 0   | 带助中心       |                     |                                                                                                    |               |          |            |

审核的供稿。

- ① 可点击文章标题对文章进行预览;
- ② 可通过列表页最右侧 "历史详情" 查看文章的审核历史;
- ③ 可通过右上角 "审核通过/审核不通过" 查看文章审核结果。

#### 4.4. 组织管理

各层级管理员可通过首页左侧导航"架构管理"生成和管理供稿链路。

① 左键点击架构名称前的"+"符号,可展开各链路层级情况。

| 學習翻      | 9.学习平台供稿系统             | 人品装理                                                          |
|----------|------------------------|---------------------------------------------------------------|
|          | in and a second        | 新增下极组织<br>重命名组织<br>删除组织                                       |
| <u>ن</u> | 首页<br>供稿管理 ~<br>我要供稿   | <ul> <li>測試供機链路1</li> <li>測試供機链路2</li> <li>測試供機链路3</li> </ul> |
| \$       | 我的供稿<br>架构管理 *<br>组织管理 |                                                               |
| Q        | 邀请69管理<br>人员管理<br>帮助中心 |                                                               |
|          |                        |                                                               |

- 定键点击组织名称,可展开操作栏(人员管理、新增下级组织、重命名组织、 删除组织)。
  - a) 新增组织:在当前组织下生成子组织(三级系统可生成二级系统的组织);

输入新组织名称 (名称不超过 40 个字)—选择"层级"—点击"确定"—"关闭";

| * 诘输λ 新组织名称· |            |        |
|--------------|------------|--------|
|              |            |        |
| * 请选择新组织类别:  | 省级以下组织(二级) | $\sim$ |

b) 删除当前组织,需确保组织下无人员。点击确定可删除(该操作不可恢 复,请谨慎选择)。注意:若组织下有成员,则无法删除组织。

| 三河    | 8 | <b>确认删除该组织?</b><br>组织名称: |           |     |
|-------|---|--------------------------|-----------|-----|
| L     |   |                          | 取消        | 确定  |
| 티아니지도 | ± |                          |           |     |
| 十里河   | _ |                          |           |     |
|       | 0 | 无法删除组织                   |           |     |
|       |   | 该组织下仍有成员,无法              | 删除,如有疑问请联 | 系客服 |
|       |   |                          |           | 确定  |

c) 重命名组织:对当前组织进行重新命名。

输入新组织名称(名称大于 2 个字 ,且不超过 40 个字 )—点击 "<mark>确定</mark>" - "<mark>关闭</mark>"。

| 田田 | 重命名组织 | × |
|----|-------|---|
|    | 组织名称  |   |
| L  | 取消通症  |   |

- d) 人员管理: 对当前单位进行人员权限赋予、封禁及审核操作。
  - ◆ 各层级管理员可通过架构管理中的各层级 "人员管理" 进行各组织下的人员管理操作,包括封禁、认证审核、移出;
  - 可针对单个用户进行权限配置,包括审核权限和管理权限,两种权限
     不可同时具有,普通用户无审核或管理权,仅有供稿权限;
  - ◆ 可依据人员所属组织,人员姓名进行搜索查找;
  - ◆ 封禁:指该用户无法登录"学习强国"学习平台供稿系统,但不影响 被封禁用户的稿件审核流程;
  - ◆ 移出:点击操作栏 "移出",可将该成员进行移出操作。
    移出成员前请务必确认以下信息:该成员所供稿件均已提交审核;
    如该成员拥有审核权限,所有稿件均已审核完毕。

| 學習出 | 9-学习平台供稿系统                            |                                                                                                    |                |            |                  |                                                                                                    |     |     |     |      | 追出新聞 |
|-----|---------------------------------------|----------------------------------------------------------------------------------------------------|----------------|------------|------------------|----------------------------------------------------------------------------------------------------|-----|-----|-----|------|------|
|     | -                                     | 人员管理                                                                                                    |                |            |                  |                                                                                                    |     |     |     |      |      |
| _   |                                       | ar                                                                                                    | → 人员姓          | 8: 1022    | 音話               |                                                                                                    |     |     |     | 全部   |      |
|     | 四次                                    | 姓名                                                                                                    | 手机号            | 邀请码        | 角色               | 通织                                                                                                    | 供稿权 | 管理权 | 审核权 | 状态   | 操作   |
| 6   | · · · · · · · · · · · · · · · · · · · |                                                                                                    | 187****7183 宣告 | 9YYxziyh63 | writer, reviewer |                                                                                                    | 9   |     |     | 审核通过 | 封禁移出 |
|     | 我要供稱                                  | 100                                                                                                    | 123****8901 曹睿 | CF33NMNHS3 | writer.admin     | State of the local division of the local division of the local div |     |     |     | 审核通过 | 封禁   |
|     | 我的供稿                                  | and the second second s | 188****1876 曹晋 | NRRSQF4SU3 | writer admin     | 10.0 million                                                                                                    |     |     |     | 审核通过 | 封禁移出 |
| 0   | 架构管理 ^                                | 100                                                                                                    | 187****3775 童香 | JX1VL2IV53 | writer.admin     | and some                                                                                                    | 1   |     |     | 审核通过 | 封禁移出 |
|     | 组织管理                                  |                                                                                                    | 20 亲/页 /       |            |                  |                                                                                                    |     |     |     |      |      |
|     | <b>应得得管理</b>                          |                                                                                                    |                |            |                  |                                                                                                    |     |     |     |      |      |
|     | 人员管理                                  |                                                                                                    |                |            |                  |                                                                                                    |     |     |     |      |      |
| Q   | 帮助中心                                  |                                                                                                    |                |            |                  |                                                                                                    |     |     |     |      |      |

- ③ 安全注意事项
  - a) 账号分配要求如下:
    - ◆ 账号分配需明确到人;
    - ◆ 原则上每个人仅能分配一个 USB Key;
    - ◆ 管理员在分配账号时需明确通知被分配人,在离开工作岗位时需及 时交还 USB Key 并通知管理员删除账号;

- ◆ 管理员需定期梳理账号清单,更新账号所有人信息,并清除已离开原 工作岗位的人员账号。
- b) 权限分配要求:
  - ◆ 管理员在分配人员权限时需经明确授权 ,权限仅能分配给指定人员 账号 ;
  - ◆ 管理员账号禁止拥有审核权限,反之亦然。

#### 4.5. 邀请码管理

各层级管理员可通过首页左侧导航"邀请码管理"生成、下载邀请码及查看使用 情况。

 查看邀请码使用情况:在筛选框选择组织或输入组织名称—点击"查找",可 查看该组织下的邀请码使用情况(已使用、未使用)。同时可对未使用的邀请 码作删除处理;

| 學習頭    | 国·学习平台供稿系统          |                                           |                   |      |                     |                     | 退出系统       |
|--------|---------------------|-------------------------------------------|-------------------|------|---------------------|---------------------|------------|
|        | 和<br>一<br>生         | 邀请码管理                                     |                   |      |                     |                     |            |
| ۵<br>D | 首页<br>供癌管理 <b>^</b> | 组织: 1000000000000000000000000000000000000 |                   | ☆ 査技 | 生成邀请码               |                     | ∟ 下载未使用邀请码 |
|        | 亚两州造                | 邀请码                                       | 所属组织              | 创建人  | 创建时间                | 过期时间                | 操作         |
|        | 我的供稿                |                                           | the second        | 188  | 2018-09-13 11:25:36 | 2018-09-20 11:25:36 | 删解余        |
| ø      | 加切合面。               |                                           | E.                |      | 2018-09-15 10:42:35 | 2018-09-22 10:42:35 | 删除         |
| Ŷ      | Wider               | the second second                         |                   | -    | 2018-09-15 10:42:35 | 2018-09-22 10:42:35 | 刑限余        |
|        | 組织管理                | No. of Concession, Name                   |                   | -    | 2018-09-15 10:42:35 | 2018-09-22 10:42:35 | 删除         |
|        | 邀请码管理               |                                           | 1000 - 2000 - 20  | 100  | 2018-09-15 10:42:35 | 2018-09-22 10:42:35 | 删除         |
|        | 人员管理                | -                                         |                   | -    | 2018-09-15 10:42:35 | 2018-09-22 10:42:35 | 删除         |
| Q      | 帮助中心                | 1                                         | (-)               | -    | 2018-09-15 10:42:35 | 2018-09-22 10:42:35 | 删除         |
|        |                     | -                                         |                   | 1.0  | 2018-09-15 10:42:35 | 2018-09-22 10:42:35 | 删除         |
|        |                     | 61.000                                    | Annual Address of | 2    | 2018-09-15 10:42:35 | 2018-09-22 10:42:35 | 刪除         |

② 生成邀请码:选择需要生成邀请码的组织—点击"生成邀请码"—填写"邀请码数量"—"确定";

| 确定在■■党支音 | 『下生成邀请码? |     | ×  |
|----------|----------|-----|----|
| 生成邀请码数量  | 1        |     |    |
|          |          | 取消  | 确定 |
|          |          | 朝阳区 |    |

③ 下载未使用邀请码,线下发放至各级组织:

选择需要下载邀请码的组织—点击"**下载未使用邀请码**"—下载 CSV 文件 至本地 (该文件可使用 excel 软件打开 )。

文件命名规则:架构名称-邀请码数量-下载时间(精确到日期)

- ④ 安全注意事项
  - a) 邀请码应当严格按需创建、分配;
  - b) 各级管理员仅为自己管理的组织创建邀请码;
  - c) 如果有出现邀请码被占用的现象,需要排查并验证占用邀请码的人员是 否存在异常;
  - d) 如邀请码由于某种原因不再使用,一周内会自动过期。

4.6. 帮助中心

- 4.6.1 根据角色不同,可点击下载针对性的新手引导手册;
- 4.6.2 学习强国 APP 扫描二维码,可在线咨询客服。

| · 17 3 2 2 3 平台供稿系统                                      |                                                                     |
|----------------------------------------------------------|---------------------------------------------------------------------|
| ) G                                                      | 発却やり                                                                |
| ☆ 当页 ○ 供給管理 ∧                                            | 通应由下载(学习通篇学习平台作起基体前学引号 管理员),否约有场问可做用 学习强调APP 归而二单问,当你会报。<br>供属系统含度号 |
| 影要供稿<br>影的供稿                                             |                                                                     |
| ● 梨均管理 ^     组织管理                                        |                                                                     |
| <ul> <li>邀请销管理</li> <li>人员管理</li> <li>③ 帮助中心。</li> </ul> |                                                                     |
|                                                          |                                                                     |
|                                                          |                                                                     |
|                                                          |                                                                     |

## 5. 特殊情况处理方式

如忘记登录密码,可以通过学习强国 APP 进行修改;如发现账号被盗或者其他异常行为,请先联系管理员封禁。

#### 6. 常见问题

#### 1、什么是供稿系统?

答:供稿系统是"学习强国"学习平台的原创内容生产系统,是全国学习平台在 内容生产环节的重要支撑。通过供稿系统,可以实现以省、市、县三级宣传部门 为主节点,以各供稿单位为子节点搭建供稿链路,稿件经过逐级审核、层层把关, 最终在学习平台展示,是学习平台"全党办、大家办""全党学、大家学"理念 的重要体现。

#### 2、供稿系统有几个角色?各有什么权限?

答:根据工作职能,供稿系统可划分为供稿员、审核员、管理员、运营员四种角色,对应着供稿、审核、管理、运营四种权限。

供稿权,即创作、送审稿件的权限,所有用户入驻系统均默认具有供稿权;

审核权,即对下游供稿人员报送稿件进行审核、再次编辑的权限,为供稿审核员 所专有;

管理权,即创建链路、邀请码管理、人员管理的权限,为供稿管理员所专有。 运营权,即创建栏目,完成 PC 和 APP 运营相关工作,为省级运营员专有。

#### 3、供稿系统的登录方式有几种?

答:供稿系统有两种登录方式,省级党委宣传部节点用户须使用 IE11 浏览器通过 USB Key 登录;省级党委宣传部节点外的其它省级、市级、县级供稿单位用户, 均通过学习强国 APP 扫码登录。

#### 4、登录供稿系统,对电脑系统和浏览器有什么要求?

答:省级党委宣传部节点用户使用的电脑,应安装 Win7 及以上版本操作系统, 并使用 IE11 浏览器。

省级党委宣传部节点以外的用户,使用学习强国 APP 扫码登录时,应当使用 IE 或谷歌 Chrome 浏览器,以确保稳定性、兼容性。

#### 5、如何邀请新用户入驻系统?

答:管理员在邀请码管理中,在新用户对应单位组织下生成邀请码,发放给用户, 用户一周内访问供稿系统填写邀请码及个人信息提交审核,管理员在人员管理中 审核通过,并可根据实际配置相应权限,如未配置权限,则默认为普通供稿员。 邀请码有效期为7天,逾期未使用的自动过期,管理员须重新生成、发放。

23

#### 6、稿件标题、内容和配图有什么基本要求?

答:标题字数为 5-30 个字,不包含特殊符号。

文章内容做到真实、准确、要素完整,符合供稿规范各项要求。文章格式规范、 布局清晰。

正文配图支持从本地上传,居中展示,自行调试大小,图片单张最大不超过2M, 长宽均不小于100px,支持JPG、JPEG、PNG格式。

#### 7、稿件创作有几种方式?

答:共有两种稿件创作方式,即自由供稿和依约稿供稿。自由供稿即供稿人员可 自行设定主题,创作内容;约稿供稿即供稿人员根据学习平台发布的约稿公告确 定的主题和要求进行供稿。

#### 8、能否创作、送审音视频类稿件?

答:试点阶段,供稿系统暂时只支持图文类稿件创作,未来将同时支持图文、音视频等多种形式的稿件创作。

#### 9、供稿人员如何修改、删除文章?

答:稿件暂不支持删除。未提交审核的稿件,可随时进行修改;已提交审核,但 上游审核员未审的稿件,可撤回修改;审核中的稿件,不支持删除和修改;审核 未通过的稿件,供稿人员可再次编辑。

#### 10、供稿员、审核员能否修改他人原创稿件?

答:可以修改,但修改应有合理原因。原作者如对原创文章的改动存疑,可向本级供稿员或通过本级供稿员向上级审核员进行意见反馈、申诉。

#### 11、稿件审核不通过的原因是什么?

答:违反国家政策、法律法规及宣传纪律,违反全国学习平台发文规范,稿件质 量存在显著瑕疵等,具体可登录供稿系统首页参阅发文规范。

#### 12、审核员是否审核本单位供稿员报送稿件?

答:供稿单位对本单位人员报送的稿件质量具有审核把关责任,但为避免稿件审 核链路过长,影响时效,对本单位稿件的审核主要通过线下完成,审核员原则上 不在供稿系统中对本单位供稿员的稿件进行审核,但省委宣传部供稿人员直接报 送的稿件,需要经过本级审核员审核。

#### 13、如何查看稿件的审核状态?

答:供稿员可在"我的供稿"列表、审核员可在"我已审核"列表查看稿件的审 核状态。

#### 14、供稿系统单位名称可否修改?

答:系统支持对供稿单位重命名,但设置时须遵循命名规范要求。

#### 15、供稿管理员可否删除下级供稿单位?

答:可以删除,但应当预先确认该单位无下游供稿单位,且已将单位内的供稿人员移出。

#### 16、供稿系统账号会否被封禁?

答:不符合相关发文规定或出现安全风险的账号将被封禁。

#### 17、供稿系统账号被封后能否解封?

答:账号被封禁后,可向中宣部"学习强国"学习平台学习管理部申请,经审核 批准后可对相关账号解封。

#### 18、使用过程中如何寻求帮助或反馈意见建议?

答:用户可在供稿系统帮助中心下载新手引导手册;可在帮助中心使用"学习强国" APP 扫码询问客服;可联系本级供稿系统管理员进行意见反馈;可在试点交流群中寻求支持人员帮助,也可进行意见建议的反馈。

## 7. 运营后台

## 7.1 栏目管理

地方供稿单位签发通过的内容通过栏目管理将内容按栏目分配;后续再通过 app 端运营、PC 端运营的运营能力将各栏目下内容分别展示在手机端、电脑端。

| 学習曲 | -学习平台供稿系统 |       |           |                                                                                                    |                                       |          | 中主部制法12 退出系统                                                                                                    |
|-----|-----------|-------|-----------|----------------------------------------------------------------------------------------------------|---------------------------------------|----------|----------------------------------------------------------------------------------------------------|
| ġ   | 首页        | 栏启管理  |           |                                                                                                    |                                       |          |                                                                                                    |
| C   | 供稿管理 ^    | 未分配栏目 | + #5#3500 |                                                                                                    |                                       |          | 黄级铸造 >                                                                                                    |
|     | 我要供稿      |       | 12.05     |                                                                                                    | 0-                                    | ) cortes | 1128 cd.07                                                                                                    |
|     | 我的供稿      | 別式新闻  | 6530      | 全部                                                                                                    | · · · · · · · · · · · · · · · · · · · | (金額)     | <ul> <li></li> <li></li> <li><!--</th--></li></ul> |
|     | 得我审核      | 测试文化  |           |                                                                                                    |                                       |          |                                                                                                    |
|     | 我已审核      | Ritch | 是父体验      | 里豆                                                                                                    |                                       |          |                                                                                                    |
| 15  | 运营管理 ^    | 限成历史  |           | 标题                                                                                                    | 关型                                    | 分类 供稿    | 单位 入库时间                                                                                                    |
|     | 栏目管理      | 则试学习  |           | testdata#& &#第二个强国号文章55</th><th>(A)12</th><th>未分类</th><th>2018年10月30日 16:</th></tr><tr><th></th><th>App栏目运营</th><th>则试入物</th><th></th><th></th><th></th><th></th><th>09:18</th></tr><tr><th></th><th>PC栏目运营</th><th>则试科教</th><th></th><th>testdata#&_&考第三个强国号文章44</th><th>阿谟</th><th>未分类</th><th>2018年10月30日 16:<br>09:02</th></tr><tr><th>9</th><th>架构管理 ^</th><th>刺激印记</th><th></th><th></th><th>100.00</th><th>*^*</th><th>2018年10月30日 16:</th></tr><tr><th></th><th>组织管理</th><th>须过医片</th><th></th><th>testdata#oc_ot#第二个结束写文单口</th><th>ing the</th><th>木刀梁</th><th>08:14</th></tr><tr><th></th><th>业场码管理</th><th>+</th><th></th><th>testdata#8_8#强国导文章444</th><th>间位</th><th>未分类</th><th>2018年10月30日 16:<br>06:47</th></tr><tr><th></th><th>人员管理</th><th></th><th></th><th></th><th></th><th></th><th>2018年10月30日 16:</th></tr><tr><th>0</th><th>帮助中心</th><th></th><th></th><th>testdatamok_otmjgdat+分文篇333</th><th>(m) (c</th><th>34039<del>8</del></th><th>06:32</th></tr></tbody></table> |                                       |          |                                                                                                    |

## 7.2 APP 运营

| 孝習         | 圈-学习平台供稿系统 |                                |       |                                                         | 中國訪問試12 道出系統 |
|------------|------------|--------------------------------|-------|---------------------------------------------------------|--------------|
| ŝ          | 首页         | APF运营                          |       |                                                         |              |
| D          | 供稿管理 ^     | 主页运营                           |       |                                                         | 发布 操作记录      |
|            | 我要供稿       |                                |       |                                                         |              |
|            | 我的供給       | ·-·                            | 例就学习  | 测试学习 共 0 条 内容                                           | 重除位用         |
|            | 待我面被       | <b>测试学习</b> 测试历史 测试实验          | 测试历史  | * 选择栏目: 则试学习 ~~                                         |              |
|            | 我已审核       | 104岁马识途说"我们党找到了最好的希腊           | REALE | <ul> <li>         · 栏目名称         · 開成学习     </li> </ul> |              |
| <b>t</b> B | 运营管理。      | 人, 總緒一起成长的人"<br>中巴斯坦网 2小时前     | +     |                                                         |              |
|            | 任日堂理       | 习近平向"一倍一档"能说<br>部长会设闭信         |       |                                                         |              |
|            | Appena     |                                |       |                                                         |              |
| 210-00     | PC栏目运营     | 甘业元省委书记上三云受贿案开庭,被控擢<br>受贿六千万余元 |       |                                                         |              |
| \$         | 架构管理 人     | fer fer fer                    |       |                                                         |              |
|            | 组织管理       | POIDUN 3(4)9                   |       |                                                         |              |
|            | 业资料管理      | 习近平向"一带一路" 战镇                  |       |                                                         |              |
|            | 人员管理       | NESTRUIT<br>PERMI 25610        |       |                                                         |              |
| Q          | 帮助中心       | 甘產元音委书记王三云受赎来开起,被控指            |       |                                                         |              |

App 端运营栏目通过发布后直接在 app 端地方站展示。App 端运营支持栏目添加、 删除、重名、预览功能。

## 7.3 PC 运营

| 学習曲 | 国·学习平台供稿系统 |        |                                                                                                    | 中宣部测试12 退出系统 |
|-----|------------|--------|----------------------------------------------------------------------------------------------------|--------------|
| ŝ   | 首页         | PC运营   |                                                                                                    |              |
| ۵   | 供稿管理 ^     | PC主页运营 |                                                                                                    | 整版发布整版投资     |
|     | 我要供稿       |        | 10-1 - 2010W                                                                                                    |              |
|     | 我的供稿       | 失因     | <b>4.</b> 章:伊达金                                                                                                    |              |
|     | 结我审核       | 头祭     | 周述新闻 <mark>别认来说</mark> 周述历史                                                                                                    |              |
|     |            |        | 文字碰撞带位(6条)                                                                                                    | 添加内容         |
|     | 我已审核       | 版式四    | 序 标题                                                                                                    | 操作           |
|     | 运营管理 ^     | 题试新闻   |                                                                                                    |              |
|     | 栏目管理       | 测试历史   | 1 testdata#&_&#第二个编码专文章55</td><td>编辑标题 移除</td></tr><tr><th></th><th>App栏目运营</th><th>版式1</th><th>2 testdata#&_&#第三个漫画号文章44</th><th>编编标题 移除</th></tr><tr><th></th><th>PC栏目运营</th><th>原试实践</th><th>3 testdata#8c_&#第二个提展号文章11</th><th>编辑标题 移除</th></tr><tr><th>0</th><th>卵构管理 ^</th><th>+</th><th>4 testdata+改成+强困母文章333</th><th>编进研想 移除</th></tr><tr><th></th><th>组织管理</th><th></th><th>5 testdata10303大团</th><th>编运研题 移除</th></tr><tr><th></th><th>邀请码管理</th><th></th><th></th><th></th></tr><tr><th></th><th>人员管理</th><th></th><th></th><th></th></tr><tr><th>Q</th><th>帮助中心</th><th></th><th></th><th></th></tr></tbody></table> |              |

PC 端运营通过选择各版式组件模块运营 PC 地方站首页样式 ; 版式组件的样式会不断丰富以满足地方站运营需求。

①当前组件模块包括:头图、头条、栏目多图、栏目多内容、多栏目多图、多内容多图;各模块均有限制条件

②头图

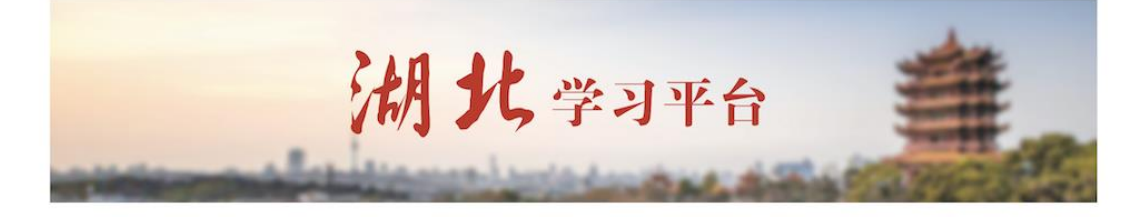

③头条

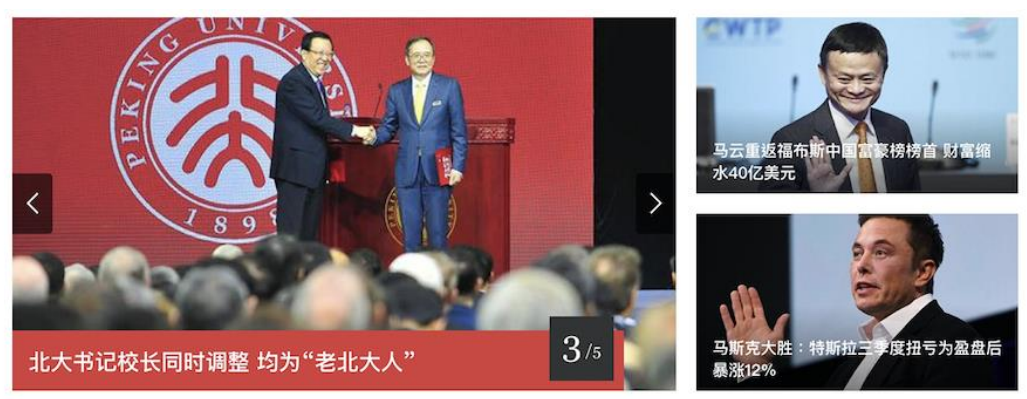

## ④ 栏目多图

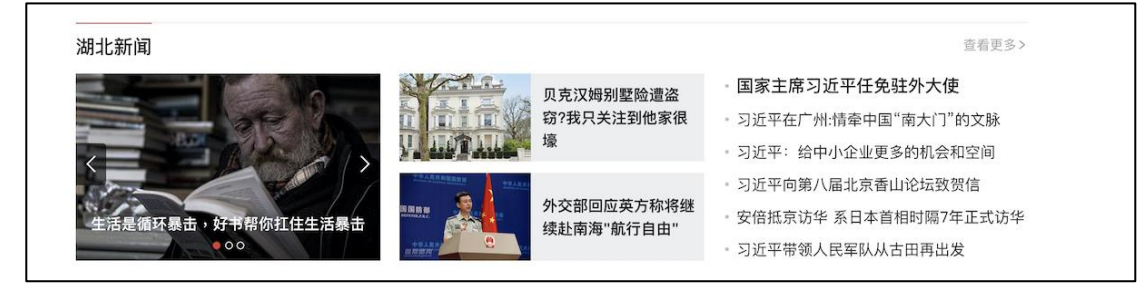

#### ⑤ 栏目多内容

#### 湖北人物

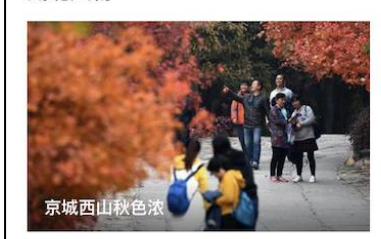

#### • 国家主席习近平任免驻外大使

- 习近平在广州:情牵中国"南大门"的文脉
- 习近平: 给中小企业更多的机会和空间
- 习近平向第八届北京香山论坛致贺信
- 习近平带领人民军队从古田再出发
- 习近平带领人民军队从古田再出发

查看更多>

- 习近平在广州:情牵中国"南大门"的文脉
- 习近平: 给中小企业更多的机会和空间
- 习近平向第八届北京香山论坛致贺信
- 安倍抵京访华 系日本首相时隔7年正式访华 安倍抵京访华 系日本首相时隔7年正式访华
  - 习近平带领人民军队从古田再出发

## ⑥ 多图多内容

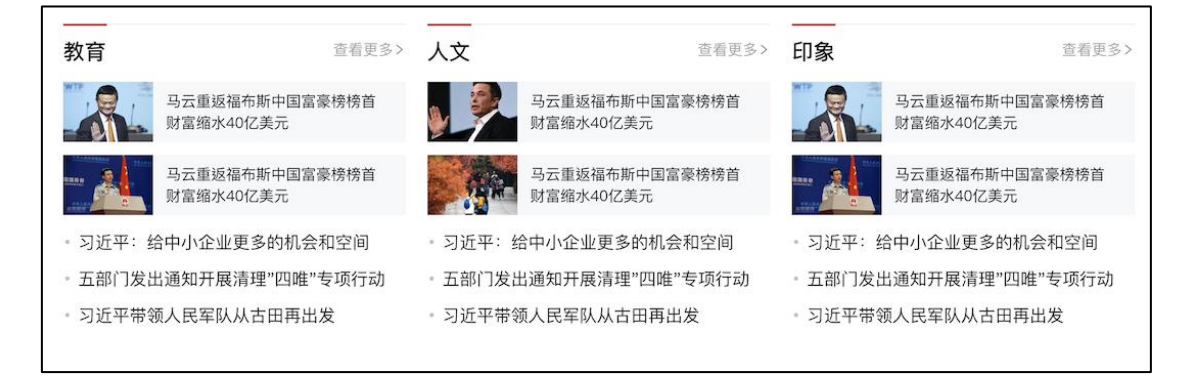

#### ⑦ 多栏目多内容

| 人物               | 查看更多>   | 历史           | 查看更多        | > 印象       | 查看更多>         |
|------------------|---------|--------------|-------------|------------|---------------|
| • 国家主席习近平任免驻外    | 大使      | • 国家主席习近平伯   | 壬免驻外大使      | - 国家主席习近   | 平任免驻外大使       |
| ・ 习近平在广州:情牵中国"南オ | 、门"的文脉  | • 习近平在广州:情牵  | 中国"南大门"的文脉  | • 习近平在广州:情 | 青牵中国"南大门"的文脉  |
| • 习近平: 给中小企业更多的林 | 几会和空间   | • 习近平: 给中小企) | 业更多的机会和空间   | • 习近平: 给中小 | 企业更多的机会和空间    |
| • 习近平向第八届北京香山论坛  | 云致贺信    | • 习近平向第八届北京  | 京香山论坛致贺信    | • 习近平向第八届  | 北京香山论坛致贺信     |
| • 安倍抵京访华 系日本首相时  | 隔7年正式访华 | • 安倍抵京访华 系日  | 本首相时隔7年正式访华 | ・ 安倍抵京访华 豸 | 系日本首相时隔7年正式访华 |
| • 习近平带领人民军队从古田   | 再出发     | • 习近平带领人民军   | 从从古田再出发     | • 习近平带领人民  | 军队从古田再出发      |
|                  |         |              |             |            |               |

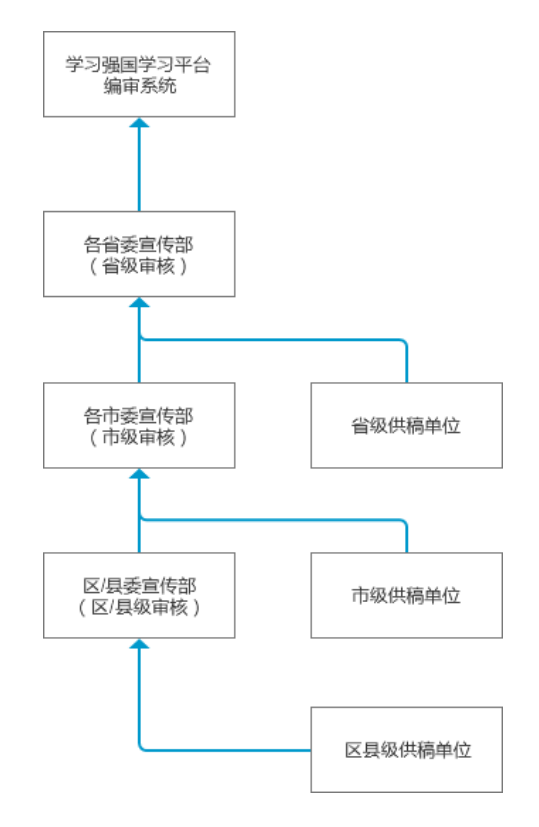

附件:全国试点供稿链路架构示意图